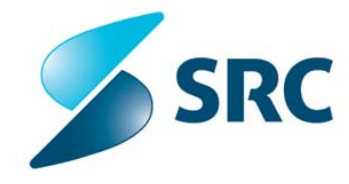

# **OPPrA - Avtomatsko posodabljanje** Navodila za administratorja

## Povzetek

Dokument podaja podrobna navodila za nastavitev IIS-ja ter namestitev, konfiguracijo in uporabo vseh komponent OPPrA posodobitvene (klijent/server) infrastrukture.

# Namestitev IIS strežnika ter komponent Auto-Update, Manifest Generator

| Verzija | Avtor        | Datum      | Spremembe                               |
|---------|--------------|------------|-----------------------------------------|
| 0.1     | Bojan Pirc   | 13.05.2008 | Kreiranje dokumenta: Auto Update        |
|         |              |            | Navodila za administratorja             |
| 0.2     | Marjan Kljun | 15.05.2008 | Kreiranje dokumenta: Manifest Generator |
|         |              |            | Navodila za namestitev                  |
| 1.0     | Saša Rev     | 01.02.2010 | Združevanje dokumentov, popravljanje    |
| 1.1     | Saša Rev     | 24.2.2010  | Dodajanje minimalnih zahtev             |

# Zgodovina dokumenta

# Kazalo

| 1   | STREŽ   | ÍNIŠKA STRAN                                                         | .4  |
|-----|---------|----------------------------------------------------------------------|-----|
|     | 1.1 N   | lavodila za IIS spletni strežnik                                     | .4  |
|     | 1.1.1   | Minimalne zahteve                                                    | . 4 |
|     | 1.1.2   | Ustvarite novo virtualno mapo                                        | . 4 |
|     | 1.1.3   | Naziv virtualne mape                                                 | . 5 |
|     | 1.1.4   | Posodobitvena mapa                                                   | . 5 |
|     | 1.1.5   | Nastavitev lastnosti virtualne mape                                  | . 6 |
|     | 1.1.6   | Namestitev posodobitvenih datotek aplikacije v posodobitveno ma<br>6 | ро  |
|     | 1.2 N   | lamestitev aplikacije »Manifest Generator«                           | .9  |
|     | 1.2.1   | Minimalne zahteve                                                    | . 9 |
|     | 1.2.2   | Za začetek namestitve poženite setup.exe                             | 10  |
|     | 1.2.3   | Namestitvena mapa                                                    | 11  |
|     | 1.2.4   | Potrditev namestitve                                                 | 12  |
|     | 1.2.5   | Konec namestitve                                                     | 12  |
| 2   | ODJEN   | MALEC (Občina)                                                       | 13  |
|     | 2.1 N   | lamestitev aplikacije »Auto Update«                                  | 13  |
|     | 2.1.1   | Minimalne zahteve                                                    | 13  |
|     | 2.1.2   | Za začetek namestitve poženite setup.exe                             | 13  |
|     | 2.1.3   | Namestitvena mapa                                                    | 14  |
|     | 2.1.4   | Vpis uporabniškega imena in gesla                                    | 15  |
|     | 2.1.5   | Potrditev namestitve                                                 | 16  |
|     | 2.1.6   | Konec namestitve                                                     | 17  |
|     | 2.1.7   | Zagon servisa                                                        | 18  |
| _   | 2.1.8   | Preizkus delovanja                                                   | 19  |
| 3   | Pripra  | iva nove verzije aplikacije z »Manifest Generator« za                |     |
| upo | orabo » | AutoUpdate«                                                          | 19  |
| 4   | Upora   | ba aplikacije Auto-Update                                            | 20  |
|     | 4.1 R   | legistracija aplikacije                                              | 22  |
|     | 4.1.1   | Dodajanje novih aplikacij                                            | 23  |
|     | 4.1.2   | Urejanje aplikacij                                                   | 26  |
|     | 4.1.3   | Odstranjevanje (registracije) aplikacije                             | 26  |
|     | 4.2 P   | Preverjanje posodobitev                                              | 27  |
|     | 4.3 C   | )bnavljanje verzij                                                   | 30  |
|     | 4.4 I   | zhod iz aplikacije                                                   | 31  |

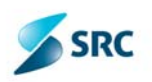

# 1 STREŽNIŠKA STRAN

## 1.1 Navodila za IIS spletni strežnik

Za vsako aplikacijo, katero boste posodabljali je potrebno ponoviti spodaj opisani postopek.

#### 1.1.1 Minimalne zahteve

- Internet Information Services (IIS) 6.0
- Windows Server 2003
- Administratorske pravice za spreminjanje IIS nastavitev

#### 1.1.2 Ustvarite novo virtualno mapo

Odprite »Internet Information Services« in izberite možnost »New« in »Virtual Directory...«. Odpre se čarovnik za izdelavo nove virtualne mape. Izberite »next«.

| 🕄 Internet Information Service                                                                                                    | s                                                                          |              |                     | _ | . 🗆 🗙  |
|----------------------------------------------------------------------------------------------------|----------------------------------------------------------------------------|--------------|---------------------|---|--------|
| File Action View Help                                                                                                    |                                                                            |              |                     |   |        |
|                                                                                                    |                                                                            |              |                     |   |        |
| <ul> <li>Internet Information Services</li> <li>BOJAN-PIRC (local computer)</li> <li>Web Sites</li> <li>Web Sites</li> <li>Default Web</li> <li>Default SMTP Vit</li> <li>Copen</li> <li>Browse</li> <li>Start</li> <li>Stop</li> <li>Pause</li> </ul> | Computer<br>BOJAN-PIRC (local computer)                                    | Local<br>Yes | Version<br>IIS V5.1 |   | Status |
| New<br>All Tasks<br>Rename<br>Refresh<br>Properti<br>Help                                                                                                    | Virtual Directory Server Extensions Web Server Extensions Administrator es |              |                     |   |        |
| Create new Web Virtual Directory                                                                                                    |                                                                            |              |                     |   | >      |

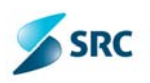

## 1.1.3 Naziv virtualne mape

| Virtual Directory Creation Wizard                                                        | $\overline{\mathbf{X}}$                                              |
|------------------------------------------------------------------------------------------|----------------------------------------------------------------------|
| Virtual Directory Alias<br>You must give the virtual directory a short n                 | ame, or alias, for quick reference.                                  |
| Type the alias you want to use to gain acce<br>same naming conventions that you would fo | ess to this Web virtual directory. Use the<br>or naming a directory. |
| Alias:<br>ApplicationUpdate                                                              |                                                                      |
|                                                                                          |                                                                      |
|                                                                                          |                                                                      |
|                                                                                          |                                                                      |
|                                                                                          | < Back Next > Cancel                                                 |
|                                                                                          |                                                                      |

V polje »Alias« vnesite naziv virtualne mape.

#### 1.1.4 Posodobitvena mapa

| Virtual Directory Creation Wizard                                                       |        |
|-----------------------------------------------------------------------------------------|--------|
| Web Site Content Directory<br>Where is the content you want to publish on the Web site? | ×.     |
| Enter the path to the directory that contains the content.                              |        |
| Directory:                                                                              |        |
| C:\AutoUpdate\Application                                                               | Browse |
|                                                                                         |        |
|                                                                                         |        |
|                                                                                         |        |
|                                                                                         |        |
|                                                                                         |        |
|                                                                                         |        |
|                                                                                         |        |
|                                                                                         |        |
| < Back Next >                                                                           | Cancel |

Izberite mapo na disku, v katero boste objavljali nove verzije aplikacij. Izberite »Next«. Na naslednji strani pustite privzeto izbrane možnost in izberite »Next« ter »Finish«.

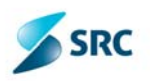

| TTTTTTTTTTCGGGOTO                                                                                                    | Custom Errors                                                                                            | ASP.NET                           |
|----------------------------------------------------------------------------------------------------|----------------------------------------------------------------------------------------------------|-----------------------------------|
| Virtual Directory                                                                                                    | Documents                                                                                                | Directory Security                |
| When connecting to thi                                                                                                    | is resource, the content should c                                                                        | come from:                        |
| ۵ 💽                                                                                                    | directory located on this compu                                                                          | ter                               |
| O A                                                                                                    | share located on another comp                                                                            | uter                              |
| O A                                                                                                    | redirection to a URL                                                                                     |                                   |
| Local Path: C:'                                                                                                    | VAutoUpdateVApplication                                                                                  | Browse                            |
|                                                                                                    |                                                                                                    |                                   |
| <ul> <li>✓ Read</li> <li>✓ Write</li> <li>✓ Directory browsing</li> <li>Application Settings</li> </ul>                                                                              | ✓ Index this                                                                                             | resource                          |
| Read     Write     Directory browsing     Application Settings                                                                                                    | ApplicationUpdate                                                                                        | resource<br>Remove                |
| Read     Write     Directory browsing     Application Settings     Application name:     Starting point:                                                                             | ApplicationUpdate                                                                                        | Remove                            |
| Read     Write     Directory browsing     Directory browsing     Application Settings     Application name:     Starting point:     Execute Permissions:                             | ApplicationUpdate<br><de\applicationupdate<br>Scripts only</de\applicationupdate<br>                     | Remove<br>Configuration           |
| Read     Write     Directory browsing     Directory browsing     Application Settings     Application name:     Starting point:     Execute Permissions:     Application Protection: | ApplicationUpdate<br><de\applicationupdate<br>Scripts only<br/>Medium (Pooled)</de\applicationupdate<br> | Remove<br>Configuration<br>Unload |

## 1.1.5 Nastavitev lastnosti virtualne mape

Pojdite na virtualno mapo in odprite njen dialog »Properties«. Izberite zavihek »Virtual Directory«

Označine možnost »Directory Browsing«.

# 1.1.6 Namestitev posodobitvenih datotek aplikacije v posodobitveno mapo

V posodobitveno mapo prekopirajte datoteke, ki jih generira Manifest Genrator<sup>1</sup>

<sup>&</sup>lt;sup>1</sup> Glej: Priprava nove verzije aplikacije z »Manifest Generator« za uporabo »AutoUpdate«.

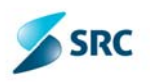

Nastavitve varnosti virtualne mape

| icationUp     | odate Propert                      | ies                                                    |                    |
|---------------|------------------------------------|--------------------------------------------------------|--------------------|
| HTTP          | Headers                            | Custom Errors                                          | ASP.NET            |
| Virtual D     | irectory                           | Documents                                              | Directory Security |
| nonymous      | access and auth                    | entication control                                     |                    |
|               | Enable anonym                      | ous access and edit the                                |                    |
| Ś             | authentication n                   | nethods for this resource.                             | Edit               |
|               |                                    |                                                        |                    |
| ' address a   | and domain name                    | restrictions                                           |                    |
| ٢             | Grant or deny a<br>IP addresses or | ccess to this resource using<br>internet domain names. | ]                  |
|               |                                    |                                                        | Edit               |
|               |                                    |                                                        |                    |
| ecure com     | munications                        |                                                        |                    |
| <del>~0</del> | enable client ce                   | communications and<br>rtificates when this             | Server Certificate |
|               | resource is acce                   | essed.                                                 | View Certificate   |
|               |                                    |                                                        | Edit               |
|               |                                    |                                                        |                    |
|               |                                    |                                                        |                    |
|               |                                    |                                                        |                    |

Na dialogu »Properties« izberite zavihek »DirectorySecurity« in izberite »Edit«

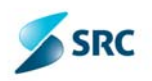

| Authenticati                                   | on Methods                                                                                                    |                                       |
|------------------------------------------------|----------------------------------------------------------------------------------------------------|---------------------------------------|
| 🖂 Anonyma                                      | us access                                                                                                    | ]                                     |
| No user nam                                    | e/password required to access this                                                                                  | s resource.                           |
| Account use                                    | d for anonymous access:                                                                                             |                                       |
| User name:                                     | IUSR_BOJAN-PIRC                                                                                                    | Browse                                |
| Password:                                      | •••••                                                                                                    |                                       |
|                                                | Allow IIS to control password                                                                                       |                                       |
| Authenticate                                   | d access                                                                                                    |                                       |
| For the follov<br>are required<br>- an<br>- ac | ving authentication methods, user r<br>when<br>onymous access is disabled, or<br>cess is restricted using NTFS acce | name and password<br>ss control lists |
| 📃 Digest au                                    | thentication for Windows domain s                                                                                   | ervers                                |
| 📃 Basic au                                     | thentication (password is sent in cle                                                                               | ar text)                              |
| Default do                                     | main:                                                                                                    | Select                                |
| Realm:                                         |                                                                                                    | Select                                |
| 🗌 Integrate                                    | d Windows authentication                                                                                            |                                       |
|                                                | OK Cancel                                                                                                    | Help                                  |

Na dialogu odznačite možnost »Integrated Windows authetication«.

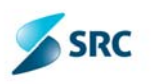

## 1.2 Namestitev aplikacije »Manifest Generator«

## **1.2.1** Minimalne zahteve

Oparacijski sitem: Windows XP ali višja verzija

Namestitev mora vsebovati dve datoteki:

- Agito.AutoUpdate.ManifestGenerator.Setup.msi
- Setup.exe

Za uspešno namestitev morate imeti nameščeno ogrodje .NET framework<sup>2</sup>. V kolikor ga še nimate nameščenega morate pognati datoteko **»dotNetFx35setup.exe**«, ki se nahaja v mapi DotNET na priloženem CD-ju.

OPPrA - Avtomatsko posodabljanje

<sup>&</sup>lt;sup>2</sup> Najnovejša verzija Microsoft .NET Framework-a je 3.5 na lokaciji http://www.microsoft.com/downloads/details.aspx?familyid=333325FD-AE52-4E35-B531-508D977D32A6&displaylang=en

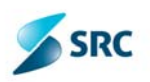

## 1.2.2 Za začetek namestitve poženite setup.exe

| he installer will guide<br>n your computer. | e you through the ste                                                     | eps required to insta                                               | II Agito AutoUpdate                                                  | e Manifest Generator                                   |
|---------------------------------------------|---------------------------------------------------------------------------|---------------------------------------------------------------------|----------------------------------------------------------------------|--------------------------------------------------------|
|                                             |                                                                           |                                                                     |                                                                      |                                                        |
|                                             |                                                                           |                                                                     |                                                                      |                                                        |
| ARNING: This con<br>nauthorized duplica     | nputer program is pro<br>tion or distribution of<br>and will be prosecute | tected by copyright<br>this program, or any<br>ed to the maximum of | law and internation<br>y portion of it, may a<br>extent possible und | nal treaties.<br>result in severe civil<br>ler the law |

Preberite okno in izberite »Next«.

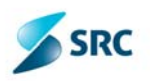

## 1.2.3 Namestitvena mapa

| Select Installation Folder                                                           |                         |
|--------------------------------------------------------------------------------------|-------------------------|
| he installer will install Agito AutoUpdate Manifest Generator to the followin        | g folder.               |
| o install in this folder, click "Next". To install to a different folder, enter it b | elow or click "Browse". |
| Folder:                                                                              | Prowee                  |
|                                                                                      | Disk Cost               |
|                                                                                      |                         |
|                                                                                      |                         |
|                                                                                      |                         |
|                                                                                      |                         |

V polju »Folder« določite mapo, v katero naj se aplikacija namesti in si jo zapišite na list. V naslednjih korakih namestitve bo ta mapa omenjana pod imenom »namestitvena mapa«.

Izberite »Next«.

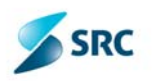

## 1.2.4 Potrditev namestitve

| J Agito AutoUpdate Manifest Generator                                                                            |                |
|----------------------------------------------------------------------------------------------------|----------------|
| Confirm Installation                                                                                             |                |
| The installer is ready to install Agito AutoUpdate Manifest Generator on Click "Next" to start the installation. | your computer. |
|                                                                                                    |                |
|                                                                                                    |                |
|                                                                                                    |                |
| Cancel < B                                                                                                    | ack Next >     |

Preberite okno in izberite »Next«.

## 1.2.5 Konec namestitve

| Installing Agito AutoUpdate Manifest<br>Generator       |  |
|---------------------------------------------------------|--|
| Agito AutoUpdate Manifest Generator is being installed. |  |
| Please wait                                             |  |
|                                                         |  |
|                                                         |  |
|                                                         |  |
|                                                         |  |
|                                                         |  |
|                                                         |  |

Preberite okno in izberite Close.

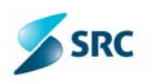

# 2 ODJEMALEC (Občina)

## 2.1 Namestitev aplikacije »Auto Update«

#### 2.1.1 Minimalne zahteve

Namestitev mora vsebovati dve datoteki:

- Agito.AutoUpdate.Setup.msi
- Setup.exe

Za uspešno namestitev je potrebno na sistemu imeti nameščen .NET Framework 3.0. ali višjo verzijo<sup>3</sup>.

V kolikor nimate nameščenega .NET Framework 3.0, potem poženite datoteko »dotnetfx3.exe«, ki se nahaja v mapi DotNET na priloženem CD-ju.

#### 2.1.2 Za začetek namestitve poženite setup.exe

| 😸 Agito AutoUpdate                                                                                                    |                                                |
|----------------------------------------------------------------------------------------------------|------------------------------------------------|
| Welcome to the Agito AutoUpdate Setup Wizard                                                                                                    |                                                |
| The installer will guide you through the steps required to install Agito AutoUpdate on yo<br>WARNING: This computer program is protected by copyright law and international trea<br>Unauthorized duplication or distribution of this program, or any portion of it, may result ir<br>or criminal penalties, and will be prosecuted to the maximum extent possible under the l | ur computer.<br>ties.<br>1 severe civil<br>aw. |
| Cancel < <u>B</u> ack                                                                                                    | <u>N</u> ext >                                 |

Preberite okno in izberite »Next«.

OPPrA - Avtomatsko posodabljanje

<sup>&</sup>lt;sup>3</sup> Najnovejša verzija Microsoft .NET Framework-a je 3.5 na lokaciji http://www.microsoft.com/downloads/details.aspx?familyid=333325FD-AE52-4E35-B531-508D977D32A6&displaylang=en

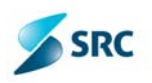

#### 2.1.3 Namestitvena mapa

| 🗒 Agito AutoUpdate                                                                           | _ 🗆 🔀               |
|----------------------------------------------------------------------------------------------|---------------------|
| Select Installation Folder                                                                   |                     |
| The installer will install Agito AutoUpdate to the following folder.                         |                     |
| To install in this folder, click "Next". To install to a different folder, enter it below or | click "Browse".     |
| Eolder:<br>C:\Program Files\Agito\Agito AutoUpdate\                                          | Browse<br>Disk Cost |
| Cancel < Back                                                                                | Next >              |

V polju »Folder« določite mapo, v katero naj se aplikacija namesti in si jo zapišite na list. V naslednjih korakih namestitve bo ta mapa omenjana pod imenom »namestitvena mapa«.

Izberite »Next«.

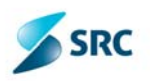

## 2.1.4 Vpis uporabniškega imena in gesla

| 🙀 Agito AutoUpdate                                                                              |         |                 |
|-------------------------------------------------------------------------------------------------|---------|-----------------|
| Authentication                                                                                  |         |                 |
| Type in username and password that update service will use for authentication on update server. | on when | accessing files |
| Username:                                                                                       |         |                 |
| Password:                                                                                       |         |                 |
| ,                                                                                               |         |                 |
|                                                                                                 |         |                 |
|                                                                                                 |         |                 |
| Cancel < <u>B</u> ack                                                                           |         | <u>N</u> ext >  |

V polje Username vnesite uporabniško ime, ki ga uporabljate za prijavo v OPPRA aplikacijo (npr. MFEXT\ob123).

V polje Password vnesite pripadajoče geslo za uporabniško ime.

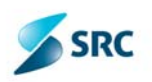

| 2.1.5 Potrditev namestitve                       | e               |        |        |
|--------------------------------------------------|-----------------|--------|--------|
| 🛃 Agito AutoUpdate                               |                 |        |        |
| Confirm Installation                             |                 |        |        |
| The installer is ready to install Agito AutoUpda | ate on your com | puter. |        |
| Click "Next" to start the installation.          |                 |        |        |
|                                                  |                 |        |        |
|                                                  |                 |        |        |
|                                                  |                 |        |        |
|                                                  |                 |        |        |
|                                                  |                 |        |        |
|                                                  |                 |        |        |
|                                                  |                 |        |        |
|                                                  | Cancel          | < Back | Next > |

Preberite okno in izberite »Next«.

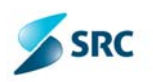

#### 2.1.6 Konec namestitve

| 🛃 Agito AutoUpdate                                                                 |       |
|------------------------------------------------------------------------------------|-------|
| Installation Complete                                                              |       |
| Agito AutoUpdate has been successfully installed.                                  |       |
| Click "Close" to exit.                                                             |       |
|                                                                                    |       |
|                                                                                    |       |
|                                                                                    |       |
|                                                                                    |       |
|                                                                                    |       |
| Please use Windows Update to check for any critical updates to the .NET Framework. |       |
|                                                                                    |       |
| Cancel < Back                                                                      | Close |

Preberite okno in izberite Close.

Auto Update aplikacija je sedaj uspešno nameščena na vaš računalnik.

#### 2.1.7 Zagon servisa

Zagon servisa se naredi avtomatsko z instalacijo. V kolikor slučajno servis ne bi bil zagnan se ga zažene po spodnjem postopku.

Zaženite »Services« v »Administration Tools«, poiščite servis z imenom »AutoUpdate Service« in ga zaženite.

| File Action View | Help<br>⑦ □ □ <b>□</b> |              |         |              |               |     |
|------------------|------------------------|--------------|---------|--------------|---------------|-----|
| Services (Local) | Name 🛆                 | Description  | Status  | Startup Type | Log On As     | 1   |
|                  | NET Runtime Optim      | Microsoft    |         | Manual       | Local System  |     |
|                  | Alerter 🖓              | Notifies sel |         | Disabled     | Local Service |     |
|                  | Application Layer G    | Provides s   | Started | Manual       | Local Service | (m) |
|                  | Application Manage     | Provides s   | Started | Manual       | Local System  |     |
|                  | ASP.NET State Serv     | Provides s   |         | Manual       | Network S     | L   |
|                  | Ati HotKey Poller      |              | Started | Automatic    | Local System  |     |
|                  | 🖏 ATI Smart            |              |         | Automatic    | Local System  |     |
|                  | Automatic Updates      | Enables th   | Started | Automatic    | Local System  |     |
|                  | AutoUpdate Service     |              | Started | Automatic    | Local System  |     |
|                  | Background Intellig    | Transfers    | Started | Automatic    | Local System  |     |
|                  | ClipBook               | Enables Cli  |         | Disabled     | Local System  |     |
|                  | COM+ Event System      | Supports S   | Started | Manual       | Local System  |     |
|                  | COM+ System Appli      | Manages t    | Started | Manual       | Local System  |     |
|                  | Computer Browser       | Maintains a  | Started | Automatic    | Local System  |     |
|                  | Cryptographic Servi    | Provides th  | Started | Automatic    | Local System  |     |
|                  | DCOM Server Proce      | Provides la  | Started | Automatic    | Local System  |     |
|                  | Debug Diagnostic S     | Scriptable   | Started | Automatic    | Local System  |     |
|                  | DHCP Client            | Manages n    | Started | Automatic    | Local System  |     |
|                  | Distributed Link Tra   | Maintains li | Started | Automatic    | Local System  |     |
|                  | Distributed Transac    | Coordinate   | Started | Manual       | Network S     |     |
|                  | DNS Client             | Resolves a   | Started | Automatic    | Network S     |     |
|                  | Error Reporting Ser    | Allows erro  |         | Manual       | Local System  |     |
|                  | Event Log              | Enables ev   | Started | Automatic    | Local System  |     |
|                  | Fast User Switching    | Provides m   |         | Manual       | Local System  | F   |

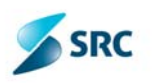

## 2.1.8 Preizkus delovanja

V sistemski vrstici se vam prikaže ikona . Ob dvakratnem kliku na ikono se prikaže glavno okno aplikacije.

## 3 Priprava nove verzije aplikacije z »Manifest Generator« za uporabo »AutoUpdate«

Objava nove verzije aplikacije se izvaja z orodjem **Manifest Generator.** 

- 1. Zaženite aplikacijo ManifestGenerator. (Start|All
- Programs|Agito|AgitoUpdate|Manifest Generator)
- 2. Izberite Projects New Project. Odpre se vam spodnje okno.

|                   | Project r     | name:   | APPrA-O             | Automatically save                             | project settings |
|-------------------|---------------|---------|---------------------|------------------------------------------------|------------------|
| Applicati         | on ——         |         |                     |                                                |                  |
| Ap                | oplication    | name:   | APPrA-O             | (use only alphabetical and numeric characters) |                  |
| Appl              | ication loc   | ation:  | C:\ZaObjavo\Appra   | -0                                             | Browse           |
|                   |               |         |                     | Files types to exclude Files t                 | o exclude        |
|                   |               |         |                     |                                                |                  |
| Deploym           | ient —        |         | ABB-4-0             |                                                |                  |
| IMai              | nitest tile f | name:   | APPRA-0             |                                                |                  |
| Deplo             | yment loc     | ation:  | C:\inetpub\www.root | t\ApplicationUpdates\APPrA-O                   | Browse           |
| Cerf              | iticate loc   | ation:  |                     |                                                | Browse           |
|                   |               |         | Use ".deploy" file  | e extension                                    |                  |
| Compres           | sion —        |         |                     |                                                |                  |
| 🔽 Ena             | ble file co   | mpressi | on 📃 Includ         | de non-compressed files File type              | es to exclude    |
|                   |               |         |                     |                                                |                  |
|                   | 1.2255        | Build   | Revision:           |                                                |                  |
| /ersion<br>Major: | Minor:        |         |                     |                                                |                  |

- 3. V »Project name« vpišite ime projekta, ki ga boste kreirali.
- 4. V »Application name« vpišite ime aplikacije, katero boste posodabljali.
- 5. Z gumbi »Files types to exclude« in »Files to exclude« lahko izberete katere datoteke se ne prenesejo v posodobitev.
- 6. V »Manifest file name« vpišite ime, ki se bo uporabilo za manifest datoteko.
- 7. V »Deployment location« napišite naslov, kamor se bodo prekopirale namestitvene datoteke.
- 8. »Certificate location pustite neizbran.
- 9. Obvezno nastavite kljukico pri »Use ».deploy« file extension«

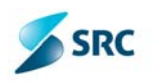

- 10. Nastavite kljukico pri Enable file compression. Datoteke na posodobitvenem naslovu bodo stisnjene. S tem bo tudi posodobitev delovala hitreje.
- 11.Z »File types to exclude lahko izberete katere datoteke se ne stiskajo.
- 12. Vpišite verzijo aplikacije. Obvezen je vnos v »Major« in »Minor«
- 13.S klikom na Deploy se izvede priprava datotek za namestitveni naslov.

X Creating manifest Creating file list à Adding file C:\ZaObjavo\Appra-O\APPrA\_OBCINE.ADP to file list Adding file C:\ZaObjavo\Appra-O\NRP\_update\_V1.sql to file list Copying files to temporary location. Copying file to C:\ZaObjavo\Appra-O\Deployment\Application Files\1.0.0.6\APPrA\_OBCINE.ADP. Copying file to C:\ZaObjavo\Appra-O\Deployment\Application Files\1.0.0.6\NRP\_update\_V1.sql. Creating manifest file APPrA-O APPrA-O.manifest successfully created Creating deployment file APPrA-O.application successfully created Compressing file C:\ZaObjavo\Appra-O\Deployment\Application Files\1.0.0.6\APPrA\_OBCINE.ADP Compressing file C:\ZaObjavo\Appra-O\Deployment\Application Files\1.0.0.6\NRP\_update\_V1.sql Copying files to deployment location. Copying file to C:\inetpub\wwwroot\ApplicationUpdates\APPrA-O\Application Files\1.0.0.6\APPrA\_OBCINE.ADP.deploy.gz. Copying file to C:\inetpub\wwwroot\ApplicationUpdates\APPrA-O\Application Files\1.0.0.6\NRP\_update\_V1.sql.deploy.gz. Deployment complete OK Cancel

- 14. Kliknite na OK. Datoteko so sedaj pripravljene na naslovu katerega ste vpisali v »Deployment location«
- 15.V kolikor v »Deployment location« ni vpisan naslov iz katerega se dela posodobitev, morate datoteke prekopirati na naslov, na katerega imate narejen Virtualno mapo. (glej 1. Poglavje)

# 4 Uporaba aplikacije Auto-Update

Aplikacija se ob prijavi v operacijski sistem avtomatsko zažene. Ob zagonu se v sistemski

vrstici pojavi ikona . Glavno okno aplikacije prikažemo tako, da dvakrat kliknemo na ikono ali pa na ikoni izvedem desni klik miške in kliknemo na Odpri..

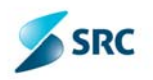

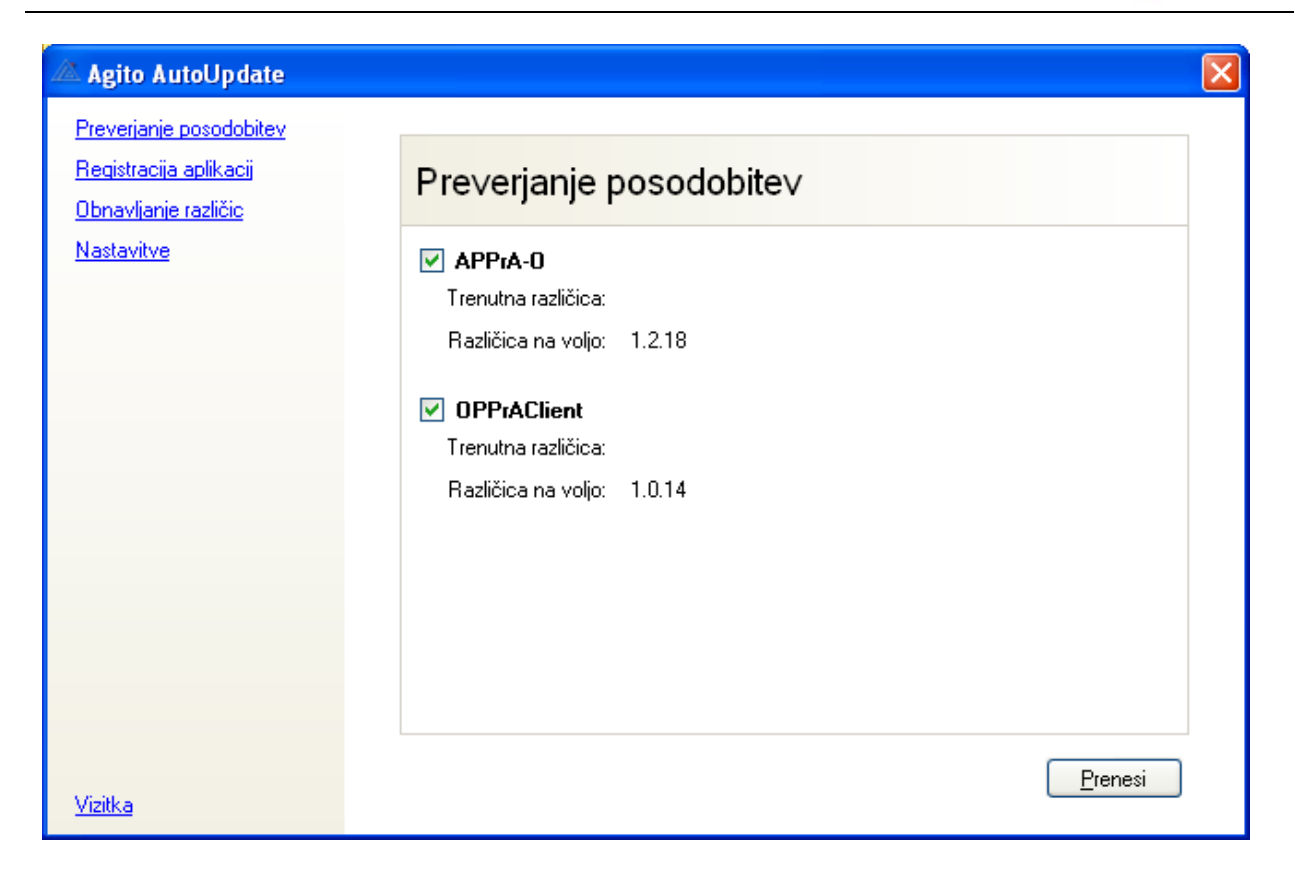

Ko zapremo glavno okno, bo aplikacija še vedno tekla v ozadju, glavno okno pa lahko ponovno odpremo z dvakratnim klikom na ikono.

V primeru kakršnih koli napak, so podrobnosti napak zapisane v dnevniku aplikacije, ki se nahaja v namestitveni mapi aplikacije »Auto Update«.

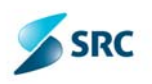

## 4.1 Registracija aplikacije

OPOMBA: Registracija aplikacij OPPrAClient in APPrA-O, je že pripravljena v sklopu instalcije, tako da vam ni potrebno delati registracije aplikacij!.

Za preverjanje novih verzij, je potrebno imeti vnešene aplikacije, katere se bodo posodabljale. Za dodajanje aplikacij kliknite na povezavo »Registracija aplikacij«

| Ob izbiri se | nam | prikaže | naslednja | stran. |
|--------------|-----|---------|-----------|--------|
|--------------|-----|---------|-----------|--------|

| 🖄 Agito AutoUpdate                                                                              |                                                                                     |  |
|-------------------------------------------------------------------------------------------------|-------------------------------------------------------------------------------------|--|
| Agito AutoUpdate Preverjanje posodobitev Registracija aplikacij Obnavljanje različic Nastavitve | APPrA-0       Dodaj         DPPrAClient       Uredi         Odstrani       Odstrani |  |
| <u>Vizitka</u>                                                                                  |                                                                                     |  |

Na tej strani imamo seznam vseh registriranih aplikacij.

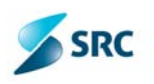

## 4.1.1 Dodajanje novih aplikacij

Če želimo dodati novo aplikacijo, kliknemo na gumb »Dodaj...«. Ob kliku se nam odpre novo okno.

| Registracija aplikacije                  |                                    |                              |
|------------------------------------------|------------------------------------|------------------------------|
| Aplikacija                               |                                    |                              |
| Naziv aplikacije:                        |                                    |                              |
| Lokacija aplikacije:                     | B                                  | rskaj                        |
| Posodobitveni strežnik                   |                                    |                              |
| Posodobitveni naslov:                    |                                    |                              |
| 📄 Potrebna je avtentikacija              |                                    |                              |
| 💿 Basic avtentikacija                    |                                    |                              |
| <ul> <li>Windows Integrated a</li> </ul> | avtentikacija                      |                              |
| Uporabniško ime:                         |                                    |                              |
| Geslo:                                   |                                    |                              |
| <ul> <li>Windows Integrated a</li> </ul> | avtentikacija (trenutni uporabnik) |                              |
| Dodatne nastavitve                       |                                    |                              |
| 💿 Preveri ali je aplikacija zagna        | ana                                |                              |
| Pot zagonske datoteke:                   | В                                  | lr <u>s</u> kaj              |
| 🔘 Namesti po ponovnem zagor              | nu                                 |                              |
|                                          | Potrdi F                           | <sup>o</sup> <u>r</u> ekliči |

#### Podatki katere moramo vpisati za uspešno registracijo:

| Podatek                           | Opis                                                                                                    |
|-----------------------------------|----------------------------------------------------------------------------------------------------|
| Naziv aplikacije                  | Vpišemo naziv aplikacije. Naziv aplikacije mora biti<br>enak nazivu, kakršen je objavljen na posodobitvenem<br>strežniku.                  |
| Lokacija aplikacije               | Izberemo lokacijo, kjer je aplikacija nameščena.                                                                                           |
| Posodobitveni naslov              | Vpišemo posodobitveni naslov, kjer so objavljene nove verzije izbrane aplikacije.                                                          |
| Potrebna je avtentikacija         | To opicjo izberemo, če je za posodobitveni strežnik<br>potrebna avtentikacija (prijava z uporabniškim<br>imenom in geslom)                 |
| Uporabniško ime                   | Če smo izbrali opcijo »Potrebna je avtentikacija«<br>moramo vpisati uporabniško ime, s katerim se<br>dostopa do posodobitvenega strežnika. |
| Geslo                             | Če smo izbrali opcijo »Potrebna je avtentikacija«<br>moramo vpisati geslo, s katerim se dostopa do<br>posodobitvenega strežnika.           |
| Preveri ali je aplikacija zagnana | To opcijo izberemo, če želimo, da se ob posodobitvi preveri ali je aplikacija zagnana.                                                     |

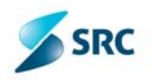

| Pot zagonske datoteke      | Če smo izbrali opcijo »Preveri ali je aplikacija<br>zagnana« moramo izbrati še pot do zagonske<br>datoteke, s katero se aplikacijo zažene |
|----------------------------|----------------------------------------------------------------------------------------------------|
|                            | datoteke, s katero se aplikacijo zazene.                                                                                                  |
| Namesti po ponovnem zagonu | Če izberemo to opcijo, se bo namestitev izvedla po<br>ponovnem zagonu aplikacije in preverjanje ali je<br>aplikacija zagnana ni potrebno. |

| Testna aplikacija                            |                                                                                                    |
|----------------------------------------------|----------------------------------------------------------------------------------------------------|
| C:\Program Files\Application                 | Brskaj                                                                                                    |
|                                              |                                                                                                    |
| http://localhost/applicationupdate/          |                                                                                                    |
| a                                            |                                                                                                    |
|                                              |                                                                                                    |
|                                              |                                                                                                    |
|                                              |                                                                                                    |
| ana                                          |                                                                                                    |
| C:\Program Files\Application\Application.exe | Brskaj                                                                                                    |
| nu                                           |                                                                                                    |
| F                                            | Potrdi Prekliči                                                                                                    |
|                                              | Testna aplikacija<br>C:\Program Files\Application<br>http://localhost/applicationupdate/<br>a<br>ana<br>C:\Program Files\Application\Application.exe<br>mu |

Ko vnesemo vse potrebne podatke, kliknemo na gumb »Potrdi«. Po potrditvi se nam v seznamu aplikacij prikaže aplikacija, katero smo pravkar registrirali.

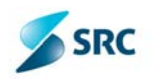

| Registracija aplikacije          |                                                       |
|----------------------------------|-------------------------------------------------------|
| Aplikacija                       |                                                       |
| Naziv aplikacije:                | APPrA-0                                               |
| Lokacija aplikacije:             | C:\Program Files\APPrA Brskaj                         |
| Posodobitveni strežnik           |                                                       |
| Posodobitveni naslov:            | http://demo.agito.si/oppra/ApplicationUpdates/APPrA-0 |
| 🗹 Potrebna je avtentikacija      |                                                       |
| 💿 Basic avtentikacija            |                                                       |
| Windows Integrated               | avtentikacija                                         |
| Uporabniško ime:                 | marjankljun@agito.si                                  |
| Geslo:                           | •••••                                                 |
| Windows Integrated               | avtentikacija (trenutni uporabnik)                    |
| Dodatne nastavitve               |                                                       |
| 💿 Preveri ali je aplikacija zagn | ana                                                   |
| Pot zagonske datoteke:           | msaccess.exe Br <u>s</u> kaj                          |
| 🔘 Namesti po ponovnem zago       | nu                                                    |
|                                  | Potrdi Prekliči                                       |

## 4.1.2 Urejanje aplikacij

Če želimo urejati podatke o aplikaciji, v seznamu aplikacij izberemo aplikacijo, katero želimo urejati in kliknemo na gumb »Uredi...«.

| Registracija aplikacije                                 |                                                       |  |  |
|---------------------------------------------------------|-------------------------------------------------------|--|--|
| Aplikacija                                              |                                                       |  |  |
| Naziv aplikacije:                                       | APPrA-0                                               |  |  |
| Lokacija aplikacije:                                    | C:\Program Files\APPrA Brskaj                         |  |  |
| Posodobitveni strežnik                                  |                                                       |  |  |
| Posodobitveni naslov:                                   | http://demo.agito.si/oppra/ApplicationUpdates/APPrA-0 |  |  |
| 🗹 Potrebna je avtentikacija                             |                                                       |  |  |
| 💿 Basic avtentikacija                                   |                                                       |  |  |
| Windows Integrated                                      | avtentikacija                                         |  |  |
| Uporabniško ime:                                        | marjankljun@agito.si                                  |  |  |
| Geslo:                                                  | •••••                                                 |  |  |
| 🔿 Windows Integrated avtentikacija (trenutni uporabnik) |                                                       |  |  |
| Dodatne nastavitve                                      |                                                       |  |  |
| 💿 Preveri ali je aplikacija zagn                        | ana                                                   |  |  |
| Pot zagonske datoteke:                                  | msaccess.exe Br <u>s</u> kaj                          |  |  |
| 🔘 Namesti po ponovnem zago                              | nu                                                    |  |  |
|                                                         | Potrdi Prekliči                                       |  |  |

Odpre se nam okno, s podatki o aplikaciji. Urejamo lahko vse vrednosti razen naziva aplikacije. Za potrditev sprememb kliknemo na gumb »Potrdi«.

## 4.1.3 Odstranjevanje (registracije) aplikacije

Če želimo odstraniti registracijo aplikacije, v seznamu aplikacij izberemo aplikacijo, katero želimo odstraniti in kliknemo na gumb »Odstrani«. Po uspešni odstranitivi aplikacije, se aplikacija odstrani tudi iz seznama aplikacij.

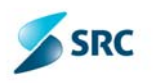

## 4.2 Preverjanje posodobitev

Če želimo preveriti posodobitve, kliknemo na povezavo »Preveri posodobitve«. Če smo aplikacijo registrirali s pravilnimi podatki, se nam mora prikazati seznam aplikacij, katere lahko posodabljamo.

| 🖉 Agito AutoUpdate                                                                      |                                                                         |      |
|-----------------------------------------------------------------------------------------|-------------------------------------------------------------------------|------|
| <u>Preverjanje posodobitev</u><br><u>Registracija aplikacij</u><br>Obnavljanje različic | Preverjanje posodobitev                                                 |      |
| <u>Nastavitve</u>                                                                       | <b>APPrA-O</b><br>Status: Prenos je uspešno zaključen<br>Prenešeno:     |      |
|                                                                                         | <b>OPPrAClient</b><br>Status: Prenos je uspešno zaključen<br>Prenešeno: |      |
|                                                                                         |                                                                         |      |
| <u>Vizitka</u>                                                                          | Name                                                                    | esti |

V primeru če aplikacijo posodabljamo prvič, je polje »Trenutna verzija« prazno, ker podatka o verziji še ni.

Za prenos nove verzije kliknemo na gumb »Prenesi«. Prične se izvajati prenos datotek s posodobitvenega strežnika.

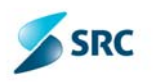

| everi posodobitve                                      |                                     |
|--------------------------------------------------------|-------------------------------------|
| <u>Registracija aplikacij</u><br><u>Obnovi verzijo</u> | Nove posodobitve                    |
|                                                        | testna aplikacija                   |
|                                                        | Status: Prenos je uspešno zaključen |
|                                                        | Prenešeno:                          |
|                                                        |                                     |
|                                                        |                                     |
|                                                        |                                     |
|                                                        |                                     |
|                                                        |                                     |
|                                                        |                                     |
|                                                        |                                     |
|                                                        |                                     |
|                                                        |                                     |

Po prenosu datotek nam v polju »Status« izpiše ali je bil prenos datotek uspešen. Če je bil prenos datotek uspešen, kliknemo na gumb »Namesti« za namestitev aplikacije.

| Agito AutoUpdate                                                                               |                                                                                                    |  |
|------------------------------------------------------------------------------------------------|----------------------------------------------------------------------------------------------------|--|
| <u>Preverianje posodobitev</u><br><u>Registracija aplikacij</u><br><u>Obnavljanje različic</u> | Preverjanje posodobitev                                                                                                    |  |
| <u>Nastavitve</u>                                                                              | APPrA-O         Status:       Namestitev je uspešno zaključena         Zaključeno:       OPPrAClient         Status:       Namestitev je uspešno zaključena         Zaključeno:       Image: Status in the status in the status |  |
| <u>Vizitka</u>                                                                                 | Zapri                                                                                                    |  |

Po namestitvi nam v polju »Status« izpiše ali je namestitev uspela.

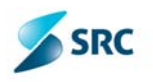

Če po namestitvi kliknemo na povezavo »Preveri posodobitve« se nam odpre spodnje okno – prikaže nam trenutno verzijo in sporočilo »Ni novih posodobitev«.

| 🖉 Agito AutoUpdate                                                                             |                         |                      |
|------------------------------------------------------------------------------------------------|-------------------------|----------------------|
| <u>Preverjanje posodobitev</u><br><u>Registracija aplikacij</u><br><u>Obnavljanje različic</u> | Preverjanje posodobitev |                      |
| <u>Nastavitve</u>                                                                              | 🔲 АРРгА-О               | Ni novih posodobitev |
|                                                                                                | OPPrAClient             | Ni novih posodobitev |
|                                                                                                |                         |                      |
|                                                                                                |                         |                      |
|                                                                                                |                         |                      |
|                                                                                                |                         |                      |
|                                                                                                |                         |                      |
| <u>Vizitka</u>                                                                                 |                         |                      |

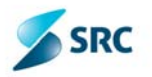

# 4.3 Obnavljanje verzij

V primeru če je prišlo do napake pri namestitvi nove verzije aplikacije ali pa če želimo obnoviti aplikacijo na stanje katere od prejšnjih verzij aplikacije izberemo povezavo »Obnovi verzijo«. Odpre se nam naslednja stran.

| 🖉 Agito AutoUpdate                                                                             |                        |      |
|------------------------------------------------------------------------------------------------|------------------------|------|
| <u>Preverjanje posodobitev</u><br><u>Registracija aplikacij</u><br><u>Obnavljanje različic</u> | Obna∨ljanje različic   |      |
| <u>Nastavitve</u>                                                                              | APPrA-0<br>OPPrAClient |      |
|                                                                                                |                        |      |
|                                                                                                |                        |      |
|                                                                                                |                        |      |
|                                                                                                |                        |      |
| <u>Vizitka</u>                                                                                 | <u></u> b              | novi |

Na strani imamo v oknu »Obnovljive aplikacije« seznam vseh aplikacij, pri katerih je možno obnoviti verzijo na prejšnje stanje. Ko kliknemo na povezavo, se nam prikaže seznam vseh obnovljivih verzij za izbrano aplikacijo. Če izberemo verzijo in kliknemo na gumb »Obnovi«, se nam bo obnovila izbrana verzija aplikacije.

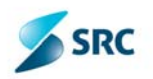

| 🖉 Agito AutoUpdate                                                                                                  |                                                                            | × |
|----------------------------------------------------------------------------------------------------|----------------------------------------------------------------------------|---|
| <u>Preverjanje posodobitev</u><br><u>Registracija aplikacij</u><br><u>Obnavljanje različic</u><br><u>Nastavitve</u> | Obna∨ljanje različic                                                       |   |
|                                                                                                    | APPrA-0<br>Trenutna različica: 1.2.18<br>Različice za obnovitev: 🔿 0.0.0.0 |   |
|                                                                                                    | <u>OPPrAClient</u>                                                         |   |
|                                                                                                    |                                                                            |   |
| Vizitka                                                                                                    | <u>O</u> bnovi                                                             |   |

Po uspešni obnovitvi se nam prikaže naslednje okno.

## 4.4 Izhod iz aplikacije

Če želimo aplikacijo zapreti, kliknemo z miško na desni gumb na ikono v sistemski vrstici in izberemo »Izhod«.